## **Internet Explorer Browser Updates for Dell Punchout**

For security reasons contents of certain pages will not load because there are mixed contents on the page. Below you will find a couple of solutions to resolve the "blank page" error within the Chrome browser.

### Solution 1:

**1.** For version 7, click "Yes" to continue to display the non-secured content on the page.

### Internet Explorer Version 7/Warning Dialog Box for Mixed content

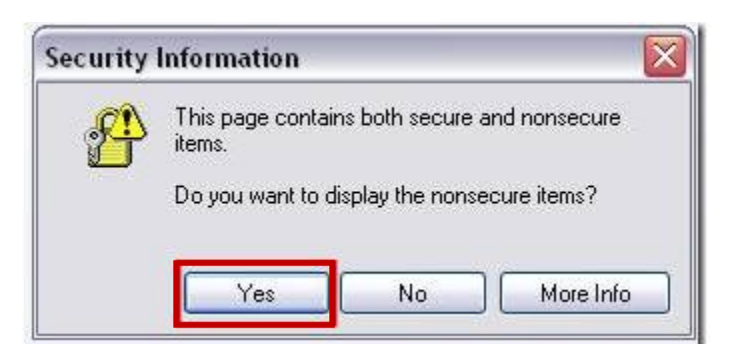

2. For version 8, click "No" when asked whether you only want to display the secured content on the page.

#### IE 8 Security Information / Warning Dialog Box for Mixed content

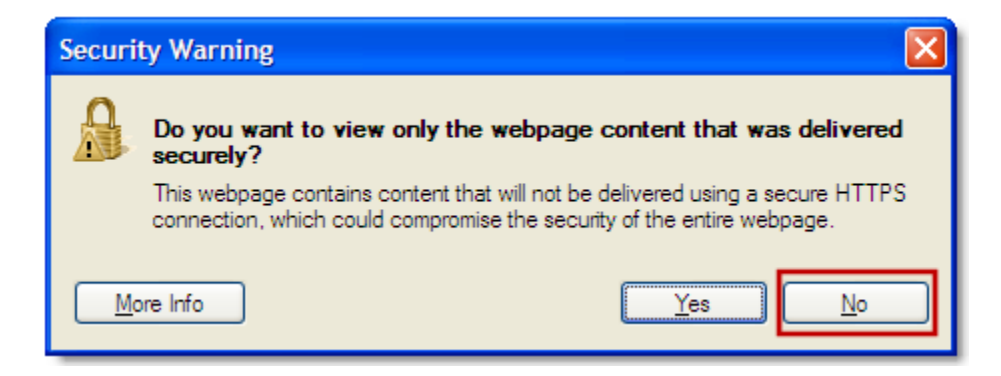

#### Solution 2:

3. If the above dialog boxes do not appear, follow the steps below to add \*.dell.com and enable the "Mixed Content" popup window.

### Add dell pages in trusted sites:

- 1. Open IE Browser
- 2. Click Tools Menu
- 3. Click on Internet Options option. [DETAILED STEPS BELOW WITH SCREENSHOTS]

4. Internet Options model window is displayed

| Internet Options                                                                                                    |  |  |  |  |  |  |
|----------------------------------------------------------------------------------------------------|--|--|--|--|--|--|
| General Security Privacy Content Connections Programs Advanced                                                                |  |  |  |  |  |  |
| Home page To create home page tabs, type each address on its own line.           http://go.microsoft.com/fwlink/?LinkId=69157 |  |  |  |  |  |  |
| Use <u>c</u> urrent Use de <u>f</u> ault Use <u>b</u> lank                                                                    |  |  |  |  |  |  |
| Browsing history                                                                                                    |  |  |  |  |  |  |
| Delete temporary files, history, cookies, saved passwords,<br>and web form information.                                       |  |  |  |  |  |  |
| Delete Settings                                                                                                    |  |  |  |  |  |  |
| Search                                                                                                    |  |  |  |  |  |  |
| Change search defaults. Settings                                                                                              |  |  |  |  |  |  |
| Tabs                                                                                                    |  |  |  |  |  |  |
| Change how webpages are displayed in Settings tabs.                                                                           |  |  |  |  |  |  |
| Appearance                                                                                                    |  |  |  |  |  |  |
| Colors Languages Fonts Accessibility                                                                                          |  |  |  |  |  |  |
| OK Cancel Apply                                                                                                    |  |  |  |  |  |  |

5. Select Security Tab

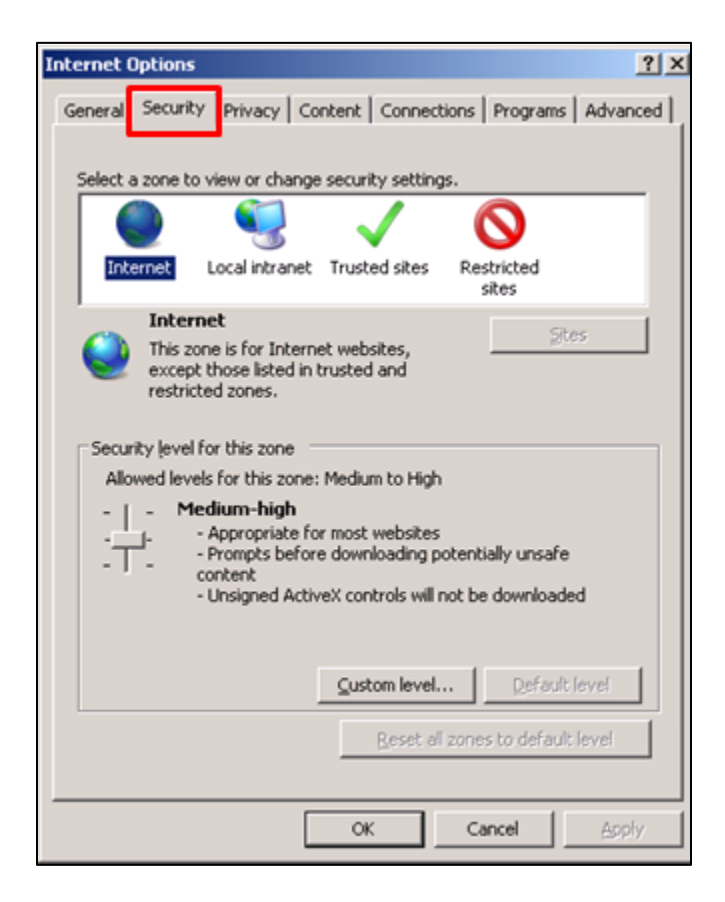

- 6. Select the Trusted Sites icon
- 7. Click the **Sites** button

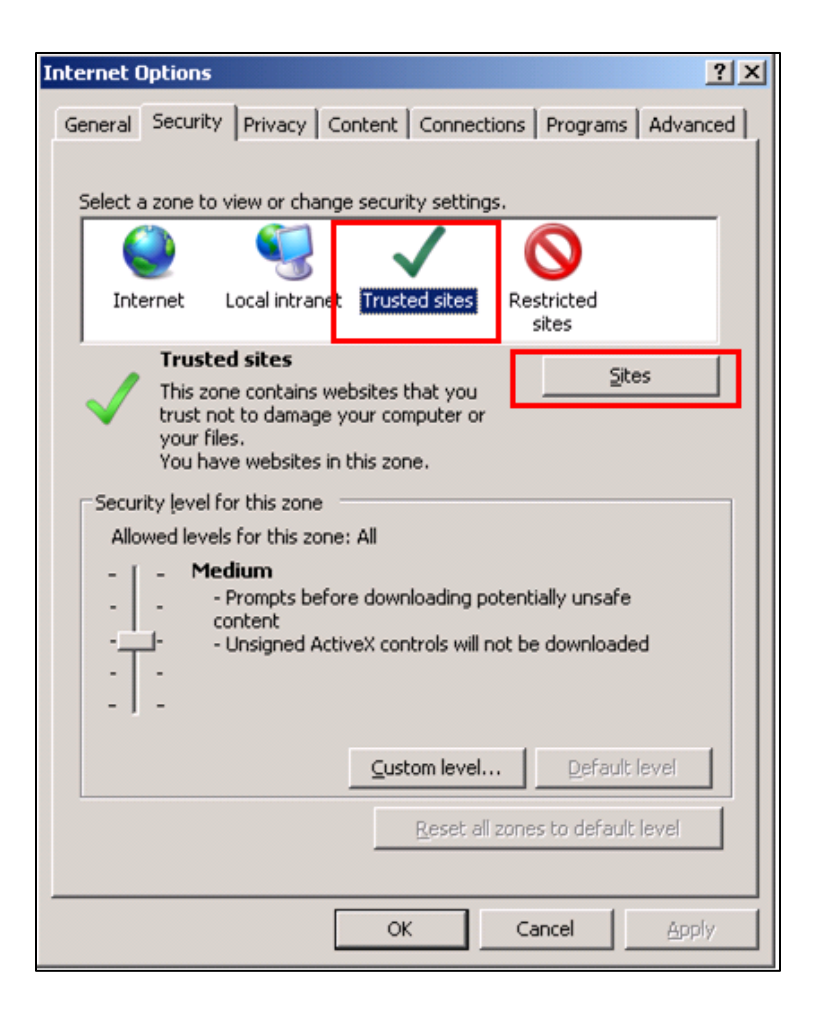

- 8. "Trusted Sites" child window comes up
- 9. Type \*.dell.com in Add this website to the zone text box
- 10. Un-Check require server verification (https:) for all sites in this zone checkbox
- 11. Click on Add button

| Trusted sites                                                                                  | ×                   |  |  |  |
|------------------------------------------------------------------------------------------------|---------------------|--|--|--|
| You can add and remove websites from this zor this zone will use the zone's security settings. | ne. All websites in |  |  |  |
| Add this website to the zone:                                                                  |                     |  |  |  |
| *.dell.com                                                                                     | Add                 |  |  |  |
| Websites:                                                                                      |                     |  |  |  |
|                                                                                                | Remove              |  |  |  |
| Require server verification (https:) for all sites in this zone                                |                     |  |  |  |
|                                                                                                |                     |  |  |  |
|                                                                                                | Close               |  |  |  |

12. Click the **Close** button to save the settings and close child window

| Trusted sites                                                                                  | ×                   |  |  |  |  |
|------------------------------------------------------------------------------------------------|---------------------|--|--|--|--|
| You can add and remove websites from this zon this zone will use the zone's security settings. | ie. All websites in |  |  |  |  |
| Add this website to the zone:                                                                  |                     |  |  |  |  |
|                                                                                                | Add                 |  |  |  |  |
| <u>W</u> ebsites:                                                                              |                     |  |  |  |  |
| *.dell.com                                                                                     | <u>R</u> emove      |  |  |  |  |
| Require server verification (https:) for all sites in this zone                                |                     |  |  |  |  |
|                                                                                                |                     |  |  |  |  |
|                                                                                                | <u>⊆</u> lose       |  |  |  |  |

- 13. Click **OK** button to close model window
- 14. Close and open the Internet Explorer again
- If necessary, please follow the below steps to enable the Mixed Content Settings.
  - 1. Open IE Browser
  - 2. Click Tools Menu
  - 3. Click on Internet Options option. [DETAILED STEPS BELOW WITH SCREENSHOTS]

- 4. Select the **Trusted Sites** icon
- 5. Click the **Custom Level** button

| Internet Options                                                                                                    | ? ×                   |  |  |  |  |  |
|----------------------------------------------------------------------------------------------------|-----------------------|--|--|--|--|--|
| General Security Privacy Content Connections                                                                                                  | Programs Advanced     |  |  |  |  |  |
|                                                                                                    |                       |  |  |  |  |  |
| Select a zone to view or change security settings.                                                                                            |                       |  |  |  |  |  |
| 🔮 👒   🗸   🕻                                                                                                    | <b>&gt;</b>           |  |  |  |  |  |
| Internet Local intranet Trusted sites Rest                                                                                                    | tricted<br>tes        |  |  |  |  |  |
| Trusted sites                                                                                                    | Sites                 |  |  |  |  |  |
| This zone contains websites that you trust not to damage your computer or your files.                                                         | Dites                 |  |  |  |  |  |
| Security level for this zone                                                                                                    |                       |  |  |  |  |  |
| <b>Custom</b><br>Custom settings.<br>- To change the settings, click Custom level.<br>- To use the recommended settings, click Default level. |                       |  |  |  |  |  |
| Enable Protected Mode (requires restorting I                                                                                                  | nternet Explorer)     |  |  |  |  |  |
| <u>C</u> ustom level                                                                                                    | <u>D</u> efault level |  |  |  |  |  |
| Reset all zones to default level                                                                                                    |                       |  |  |  |  |  |
|                                                                                                    |                       |  |  |  |  |  |
| OK Car                                                                                                    | ncel <u>Apply</u>     |  |  |  |  |  |

6. In the Settings area, scroll down to the Miscellaneous section and select **Enable** in the Display mixed content area.

| Security Settings - Internet Zone                          | X        |
|------------------------------------------------------------|----------|
| - California                                               |          |
| Settings                                                   |          |
| O Disable                                                  | <b>A</b> |
| O Enable                                                   |          |
| Prompt                                                     |          |
| Allow websites to open windows without address or sta      | atus ba  |
| O Disable                                                  |          |
| O Enable                                                   |          |
| Display mixed content                                      |          |
|                                                            |          |
| O Enable                                                   |          |
|                                                            |          |
| Dop't prompt for client certificate selection when no set  | vtificat |
| Direpton promperior clienc ceruncate selection when no cer | uncau    |
|                                                            |          |
|                                                            |          |
|                                                            |          |
|                                                            | <b>-</b> |
|                                                            |          |
| *Talaa affaat aftaa waxaa daab Talaara da Talaara          |          |
| *Takes errect arter you restart Internet Explorer          |          |
| Reset custom settings                                      |          |
| Poset ter                                                  |          |
| Medium-high (default)                                      | set      |
|                                                            |          |
|                                                            |          |
| ОК                                                         | Cancel   |
|                                                            |          |
|                                                            |          |

- 7. Click the **Yes** for activating the mixed content settings
- 8. Click on **OK** at the bottom

| Internet Options                                                                                                    | <u>?</u> × |
|----------------------------------------------------------------------------------------------------|------------|
| Security Settings - Internet Zone                                                                                                    | ×          |
| Settings                                                                                                    |            |
| <ul> <li>Disable</li> <li>Enable</li> <li>Prompt</li> <li>Allow websites to open windows without address or status bate</li> <li>Disable</li> <li>Enable</li> <li>Display mixed content</li> </ul> |            |
| Warning!                                                                                                    | ×          |
| Are you sure you want to change the settings for this zo                                                                                                    | ne?        |
| O Disable                                                                                                    | -1         |
|                                                                                                    | <u> </u>   |
| *Takes effect after you restart Internet Explorer                                                                                                    |            |
| Reset custom settings                                                                                                    | _          |
| Reset to: Medium-high (default)   Reset                                                                                                    |            |
| OK Canc                                                                                                    | el         |
| OK Cancel App                                                                                                    | ly         |

# Mozilla FireFox Browser Updates for Dell Punchout

For security reasons contents of certain pages will not load because there are mixed contents on the page. Below you will find a couple of solutions to resolve the "blank page" error within the Mozille FireFox browser. Typically, users will see a blank screen with a small shield symbol in the address bar, as circled below.

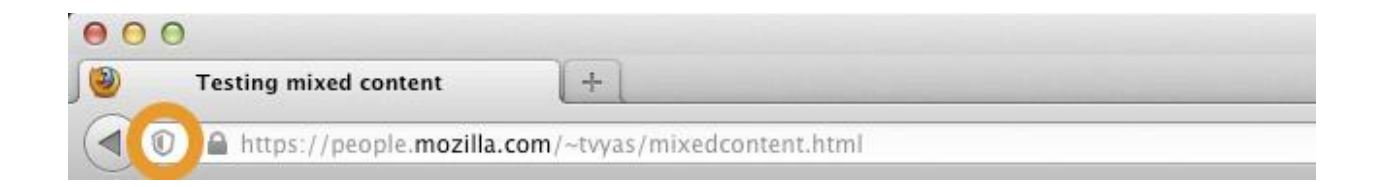

#### Solution 1:

- Clicking on the shield symbol will trigger the option to "Disable Protection on this Page".
- This solution will allow the supplier's page to load for this one session only.

#### Solution 2:

- It is possible to disable the Mixed Content Blocker so that you only have to do it one time.
- To disable the Mixed Content Blocker, perform the steps below:
  - 1. Open Firefox and in the address bar, type **about:config** and press Enter.
  - 2. Click the I'll be careful, I promise! button

| lieffox * | aboutconfig | +                                 |                                                                                                    |             |
|-----------|-------------|-----------------------------------|----------------------------------------------------------------------------------------------------|-------------|
| S about   | config      |                                   | $d_{\rm ell}^{\rm A} = G$                                                                                 | 🔀 = Google  |
|           |             |                                   |                                                                                                    |             |
|           |             |                                   |                                                                                                    |             |
|           |             |                                   |                                                                                                    |             |
|           |             |                                   |                                                                                                    |             |
|           |             |                                   |                                                                                                    |             |
|           |             |                                   |                                                                                                    |             |
|           |             |                                   |                                                                                                    |             |
|           |             | This might unid upour us          | arrant d                                                                                                  |             |
|           |             | A This might void your w          | arranty:                                                                                                  |             |
|           |             | application. You should only cont | s can be harmful to the stability, security, and performan<br>inue if you are sure of what you are doing. | ice of this |
|           |             | 🖓 Show this warning rest time     |                                                                                                    |             |
|           |             |                                   | 111 be careful, 1 promise!                                                                                |             |
|           |             |                                   |                                                                                                    |             |
|           |             |                                   |                                                                                                    |             |
|           |             |                                   |                                                                                                    |             |
|           |             |                                   |                                                                                                    |             |
|           |             |                                   |                                                                                                    |             |
|           |             |                                   |                                                                                                    |             |

3. In the search field, type **block\_active**.

| Firefox Soutconfig                               | + |         |         |                                                        |
|--------------------------------------------------|---|---------|---------|--------------------------------------------------------|
| ( e aboutconfig                                  |   |         |         | ☆ ▼ C 🔣 * Google                                       |
|                                                  |   |         |         |                                                        |
| Search:                                          |   |         |         |                                                        |
| Preference Name                                  | + | Status  | Туре    | Value                                                  |
| accessibility.accesskeycausesactivation          |   | default | boolean | true                                                   |
| accessibility.blockautorefresh                   |   | default | boolean | false                                                  |
| accessibility.browsewithcaret                    |   | default | boolean | false                                                  |
| accessibility.browsewithcaret_shortcut.enabled   |   | default | boolean | true                                                   |
| accessibility.delay_plugin_time                  |   | default | integer | 10000                                                  |
| accessibility.delay_plugins                      |   | default | boolean | false                                                  |
| accessibility.force_disabled                     |   | default | integer | 0                                                      |
| accessibility.mouse_focuses_formcontrol          |   | default | boolean | false                                                  |
| accessibility.tabfocus                           |   | default | integer | 7                                                      |
| accessibility.tabfocus_applies_to_xul            |   | default | boolean | false                                                  |
| accessibility.typeaheadfind                      |   | default | boolean | false                                                  |
| accessibility.typeaheadfind.autostart            |   | default | boolean | true                                                   |
| accessibility.typeaheadfind.casesensitive        |   | default | integer | 0                                                      |
| accessibility.typeaheadfind.enablesound          |   | default | boolean | true                                                   |
| accessibility.typeaheadfind.enabletimeout        |   | default | boolean | true                                                   |
| accessibility.typeaheadfind.flash8ar             |   | default | integer | 1                                                      |
| accessibility.typeaheadfind.linksonly            |   | default | boolean | false                                                  |
| accessibility.typeaheadfind.prefillwithselection |   | default | boolean | true                                                   |
| accessibility.typeaheadfind.soundURL             |   | default | string  | beep                                                   |
| accessibility.typeaheadfind.startlinksonly       |   | default | boolean | false                                                  |
| accessibility.typeaheadfind.timeout              |   | default | integer | 5000                                                   |
| accessibility.usebrailledisplay                  |   | default | string  |                                                        |
| accessibility-usetexttospeech                    |   | default | string  |                                                        |
| accessibility.warn_on_browsewithcaret            |   | default | boolean | true                                                   |
| advanced.mailftp                                 |   | default | boolean | false                                                  |
| alerts.disableSlidingEffect                      |   | default | boolean | faise                                                  |
| app.releaseNotesURL                              |   | default | string  | http://www.mozilla.com/%LOCALE%/firefox/%VERSION%/re   |
| app.support.baseURL                              |   | default | string  | http://support.mozilla.org/1/firefox/%VERSION%/%OS%/%L |
| app.update.altwindowtype                         |   | default | string  | BrowsenAbout                                           |
| app.update.auto                                  |   | default | boolean | true                                                   |

4. Set the value for the one search result ("security.mixed\_content.block\_active\_content") to **false** by double-clicking on it. **[DETAILED STEPS BELOW WITH SCREENSHOTS]** 

| Firefox  about:config                       | + |          |          |       |                  |
|---------------------------------------------|---|----------|----------|-------|------------------|
| 🗲 🕲 about:config                            |   |          |          |       | ☆ マ C 🛛 🗧 Google |
| Sea <u>r</u> ch: block_active               |   |          | <b>_</b> |       |                  |
| Preference Name                             | * | Status   | Туре     | Value |                  |
| security.mixed_content.block_active_content |   | user set | boolean  | false |                  |
|                                             |   |          |          |       |                  |
|                                             |   |          |          |       |                  |
|                                             |   |          |          |       |                  |
|                                             |   |          |          |       |                  |
|                                             |   |          |          |       |                  |
|                                             |   |          |          |       |                  |
|                                             |   |          |          |       |                  |
|                                             |   |          |          |       |                  |

# **Chrome Browser Updates for Dell Punchout**

For security reasons contents of certain pages will not load because there are mixed contents on the page. Below you will find a couple of solutions to resolve the "blank page" error within the Chrome browser.

Solution 1:

- Change iframe URL to http ('s' removed from the URL).
- This solution will allow the supplier's page to load for this one session only.

Solution 2:

- After you click the Dell Punchout link in PeopleSoft it will take you to the Dell website, from here you will follow the steps below. You should only have to do this one time.
  - 1. Click on the Shield icon, as seen in the screenshot below
  - 2. Select the first option Load anyway, and you are done

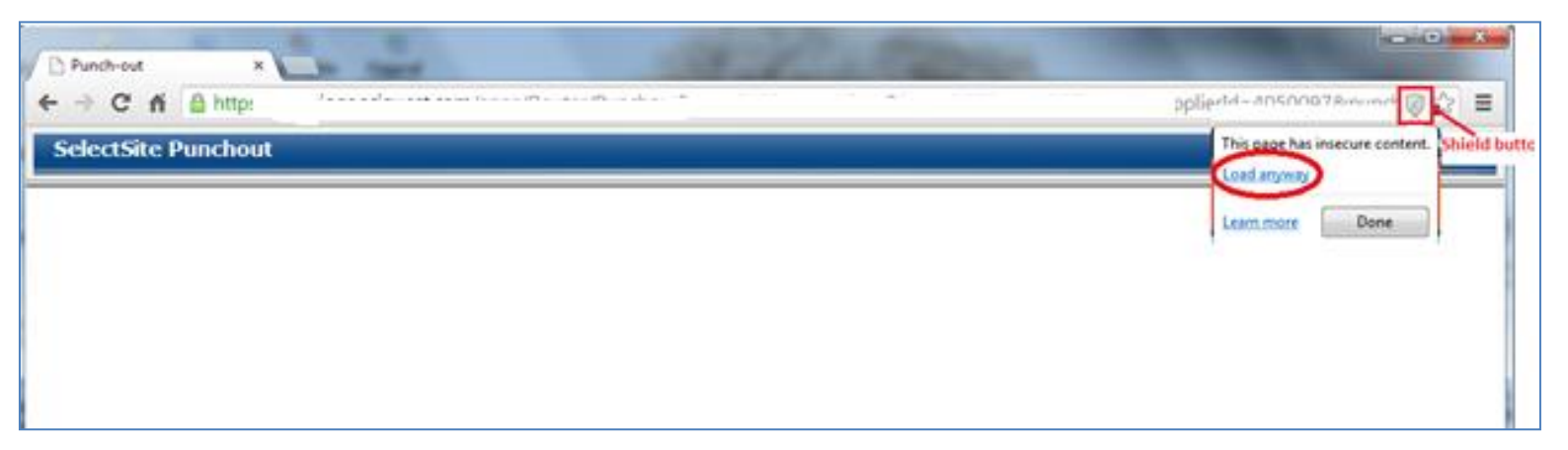